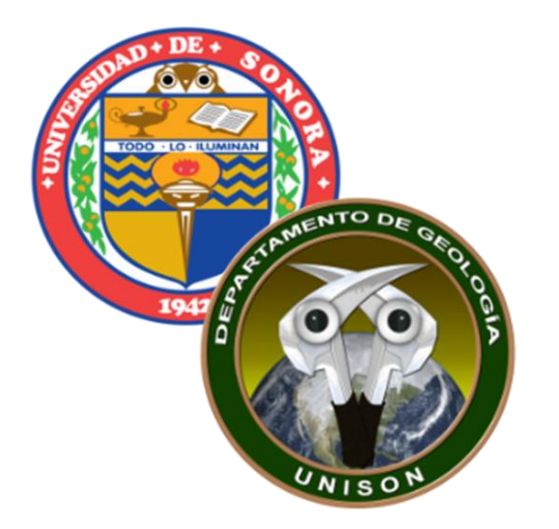

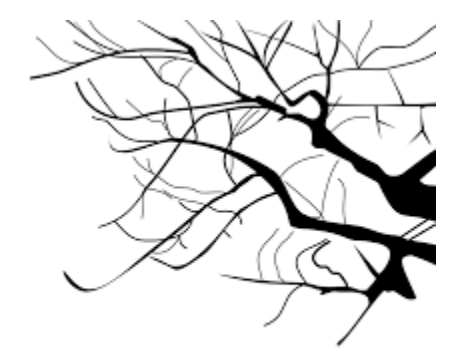

## Práctica #02 Como obtener las distancias, azimut, vértices y coordenadas de un polígono

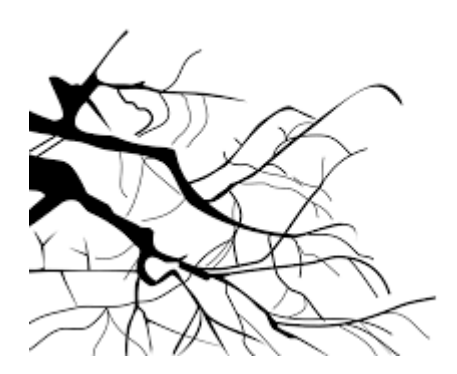

MC. Alba Lucina Martínez Haros alba.mtz.h@gmail.com Cel. 662 279 1164

## Pasos a realizar

- 1. Abrir ArcGIS.
- 2. Hacer una carpeta el directorio base con el nombre "Practica 02 <u>ALMH\*</u>"
- 3. Colocar el sistema de coordenadas WGS 1984 UTM Zone 12N
- 4. Guardar el proyecto o .mxd con el nombre "Practica 02 <u>ALMH\*</u>".
- 5. Agregar el shape de h12d41\_ins\_deportiv50\_a\_utm de los shapes bajados de la carta de Hermosillo.
- 6. Seleccionar un polígono y exportarlo con el nombre de "Unidad Deportiva ALMH\*"

\*¡Iniciales del alumno!

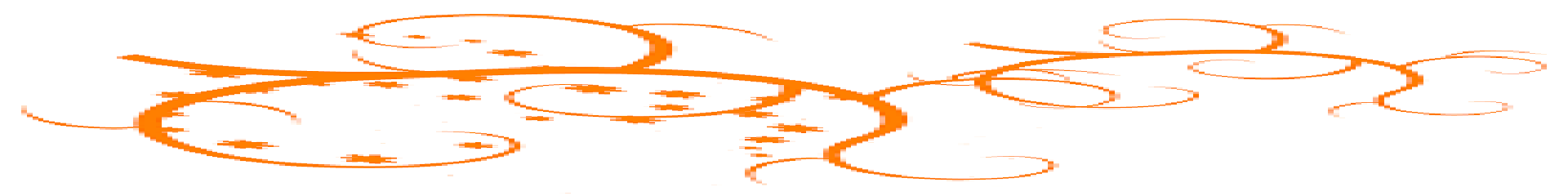

Abrir la tabla de atributos d Unidad Deportiva ALMH y agregar las columnas de:

- direction txt 15 caracteres
- distance txt 15 caracteres

|        | 🔮 Pra                                                                                       | actica 02 ALM                                                                                               | H.mxd - ArcMap                                                                                  | S (≤           | ·   1:1,93 | 37       | ~         | II () () () () () () () () () () () () () | ₩ ₹ |
|--------|---------------------------------------------------------------------------------------------|----------------------------------------------------------------------------------------------------|-------------------------------------------------------------------------------------------------|----------------|------------|----------|-----------|-------------------------------------------|-----|
| S<br>S | Eile<br>Table                                                                               | Q ( 2 0 0 0 0 0 0 0 0 0 0 0 0 0 0 0 0 0 0                                                                   | <ul> <li>★ 2 \$ ↓ ◆</li> <li>★ ◆</li> <li>★ 2 \$ ↓ ◆</li> <li>Bookmarks</li> <li>★ ◆</li> </ul> | Insert Selecti | ion Ge     | 🥖 🗊   🔛  | Customize | ©                                         | • • |
|        | Unida                                                                                       | d_Deportiva_A                                                                                               | LMH                                                                                             |                |            |          |           |                                           |     |
|        | F                                                                                           | ID Shape *                                                                                                  | identifica                                                                                      | cali_repr      | tipo       | objectid | direction | distance                                  |     |
|        | ┣┖                                                                                          | 0 Polygon                                                                                                   | 1513                                                                                            | DEFINIDA       | OTRO       | 1664     |           |                                           |     |
|        |                                                                                             |                                                                                                    |                                                                                                 |                |            |          |           |                                           |     |
|        |                                                                                             |                                                                                                    |                                                                                                 |                |            |          |           |                                           |     |
|        |                                                                                             | Joins and Rel                                                                                               | lates<br>es                                                                                     | •              |            |          |           |                                           |     |
|        | dh                                                                                          | Joins and Rel<br>Related Table<br>Create Graph                                                              | uic neid Order<br>lates<br>es<br>h                                                              | •              |            |          |           |                                           |     |
|        | 1                                                                                           | Joins and Rel<br>Related Table<br>Create Graph<br>Add Table to<br>Reload Cach                               | lates<br>es<br>L<br>Layout<br>e                                                                 | •              |            |          |           |                                           |     |
|        | 1<br>1<br>1<br>1<br>1<br>1<br>1<br>1<br>1<br>1<br>1<br>1<br>1<br>1<br>1<br>1<br>1<br>1<br>1 | Joins and Rel<br>Related Table<br>Create Graph<br>Add Table to<br>Reload Cach<br>Print                      | lates<br>es<br>Layout<br>e                                                                      | •              |            |          |           |                                           |     |
|        | ↓<br>↓<br>↓                                                                                 | Joins and Rel<br>Related Table<br>Create Graph<br>Add Table to<br>Reload Cach<br>Print<br>Reports           | aicheid Order<br>lates<br>es<br>1<br>Layout<br>e                                                | •              |            |          |           |                                           |     |
|        | 1<br>2<br>4                                                                                 | Joins and Rel<br>Related Table<br>Create Graph<br>Add Table to<br>Reload Cach<br>Print<br>Reports<br>Export | lates<br>es<br>1<br>Layout<br>e                                                                 | •              |            |          |           |                                           |     |

Realizar la siguiente operación para genera una Polylinea del Polígono de Unidad Deportiva ALMH\* llamarlo Perimero y guardar en la carpeta correspondiente.

ArcToolbox / Data Managment Tools / Features / Feature To Line

|     |                             |                                       |   |                                        |                                   | Table of contents         |                      |                     |         |           |
|-----|-----------------------------|---------------------------------------|---|----------------------------------------|-----------------------------------|---------------------------|----------------------|---------------------|---------|-----------|
| -   |                             |                                       |   | ArcToolbox                             | ^                                 | 🐮 🖳 😔 🖊 🗌                 | °                    |                     |         |           |
| ™ ∓ |                             |                                       | X | 🗄 🔯 3D Analyst Tools                   |                                   |                           |                      |                     |         |           |
| _   | Georeferencing              |                                       |   | 🗉 📦 Analysis Tools 👘                   |                                   |                           | Departics ALMH       |                     |         |           |
|     | ; Georereneinig ·           | ↓ ↓ ↓ ↓ ↓ ↓ ↓ ↓ ↓ ↓ ↓ ↓ ↓ ↓ ↓ ↓ ↓ ↓ ↓ |   | 🗄 🛐 Cartography Taolo                  |                                   |                           | _DebourgaTinu        |                     |         |           |
| ▶ 1 | とちた 御・楽 国語車×③日              | 🔜 🔼   📴 🖕 Snapping 🕶 🔘 🖽 🗖 🛫          |   | 🗄 👰 Conversion T                       | Feature To Line                   |                           |                      |                     | _       |           |
|     |                             | 2 国有国。                                | ( | 🗄 👹 Data Interope                      |                                   |                           |                      |                     |         |           |
|     |                             |                                       | 6 | 🖃 🖏 Data Managei 🛛 Ir                  | nput Features                     |                           |                      |                     |         | ^         |
|     |                             |                                       |   | 🕀 🗞 Archiving                          |                                   |                           |                      |                     |         | 그 🖻       |
| ×   | ArcToolbox 4 ×              | Table Of Contents                     |   | 🕀 🗞 Attachme 🚽                         | A                                 |                           |                      |                     |         |           |
|     | ArcToolbox                  | S. 1 🐟 🖪 🗠                            |   | 🕀 🗞 Data Com                           | Unidad_Deportiv                   | va_ALMH                   |                      |                     |         | - +       |
|     | T S Analyst Tools           |                                       |   | 🕀 🍇 Distribute                         |                                   |                           |                      |                     |         |           |
| ×   |                             | 🖃 🍠 Layers                            |   | 🕀 🍆 Domains                            |                                   |                           |                      |                     |         | ×         |
|     | Casta and hu Tala           | Unidad_Deportiva_ALMH                 |   | 🕫 🌇 Feature Cl                         |                                   |                           |                      |                     |         |           |
|     | Gartography roois           |                                       |   | 🗆 🔊 Features                           |                                   |                           |                      |                     |         |           |
|     | Gonversion Loois            | 🖃 🔲 h12d41_ins_deportiv50_a_utm       |   | Add G                                  |                                   |                           |                      |                     |         | L         |
|     | Data Interoperability Tools |                                       |   | X bbd Z                                |                                   |                           |                      |                     |         |           |
|     | 🖃 💐 Data Management Tools   |                                       |   | ≪ ∆diust                               |                                   |                           |                      |                     |         | _         |
|     | 🗄 🗞 Archiving               |                                       |   | A Reprin                               |                                   |                           |                      |                     |         |           |
|     | 🗄 🗞 Attachments             |                                       |   | Charle 0                               | Output Feature Class              | S                         |                      |                     |         | _         |
|     | 🕀 🇞 Data Comparison         |                                       |   | Convert 1                              | C:\Users\Usuario\Do               | ocuments\ArcGIS\De        | fault.odb\Unidad_Dep | ortiva ALMH Featur1 |         |           |
|     | 🗉 🗞 Distributed Geodatabase |                                       |   | Copyr L                                |                                   |                           |                      |                     |         |           |
|     | 🗉 🧞 Domains                 |                                       |   | Delete X                               | Y Tolerance (optiona              | al)                       |                      |                     |         |           |
|     | 🗉 🗞 Feature Class           |                                       |   |                                        |                                   |                           |                      | Met                 | ers     | ~         |
|     | Features                    |                                       |   | Featur                                 | Preserve attribute                | es (optional)             |                      |                     |         | $\sim$    |
|     | Add Geometry Attributes     |                                       |   | Featur                                 |                                   |                           |                      |                     |         |           |
|     | 🔨 Add XY Coordinates        |                                       |   | Featur                                 |                                   |                           | OK                   | Cancel Environme    | nts She | w Help >> |
|     | 🔨 Adjust 3D Z               |                                       |   | Featur                                 |                                   |                           |                      |                     |         |           |
|     | K Bearing Distance To Line  |                                       |   | Feature Vert                           | tices To Poin                     |                           |                      |                     |         |           |
|     | Check Geometry              |                                       |   | Geodetic De                            | ensity                            |                           |                      |                     |         |           |
|     | Copy Features               |                                       |   | Minimur Ot                             | utput Feature Clas                | s                         |                      |                     | ×       |           |
|     | No Delete Features          |                                       |   | Multipan Lo                            | ook in: 🦰 shane                   | es                        | 🗸 🏠 🏠                | 🗟   🏥 🗸   📇   🖻     | a 📪 🚳 📗 |           |
|     | Dice                        |                                       |   | S Points I                             |                                   |                           |                      |                     |         |           |
|     | Sectore Envelope To Polya   |                                       |   | Polygon                                | 🗐 Unidad_Deporti                  | va_ALMH.shp               |                      |                     |         |           |
|     | K Feature To Line           |                                       |   | Repair G                               |                                   |                           |                      |                     |         |           |
|     | Feature To Point            |                                       |   | Split Line                             |                                   |                           |                      |                     |         |           |
|     | Feature To Polygon          |                                       |   | Split Line                             |                                   |                           |                      |                     |         |           |
|     | Easture Vertices To Points  |                                       |   | Table To                               |                                   |                           |                      |                     |         |           |
|     | Geodetic Densify            |                                       |   | Unsplit L                              |                                   |                           |                      |                     |         |           |
|     | Minimum Payradian Coord     |                                       |   | XY Io Lir                              |                                   |                           |                      |                     |         |           |
|     | Minimum Bounding Geom       |                                       |   | Solution     Fields                    |                                   |                           |                      |                     |         |           |
|     | Nultipart To Singlepart     |                                       |   | 🕀 🍋 File Geodata                       |                                   |                           |                      |                     |         |           |
|     | S Points To Line            |                                       |   | 🕀 🍋 General                            |                                   |                           |                      |                     |         |           |
|     | Polygon To Line             |                                       |   | 🕀 🍋 Generalizatic                      |                                   |                           |                      |                     |         |           |
|     | Repair Geometry             |                                       |   | 🕀 🖏 Geodatabase N                      | lame: Per                         | rimetro                   |                      |                     | Save    |           |
|     | Split Line at Point         |                                       | _ | 🗄 🇞 Geometric N                        |                                   |                           |                      |                     |         |           |
|     | Split Line At Vertices      |                                       |   | 🗄 🇞 Graph 🔰 S                          | Fea                               | ature classes             |                      | ~ (                 | ancel   |           |
|     | 🔨 Table To Ellipse          |                                       |   | 🗆 🖍 Indeves                            |                                   |                           |                      |                     |         | aleuz     |
|     | 🔨 Unsplit Line              |                                       |   |                                        |                                   |                           |                      |                     |         | 1010      |
|     | 🔨 XY To Line                |                                       | ` | $\sim 10 \sim \mathbf{B} I \mathbf{U}$ | <u>A</u> • <u>&gt;</u> • <u>Ø</u> | • <u>•</u> • <sub>=</sub> |                      |                     |         |           |

Una vez que el shape de línea se haya geneado abrir la tabla de atributos. Buscar en la barra de herramientas la opción de COGO y marcarla.

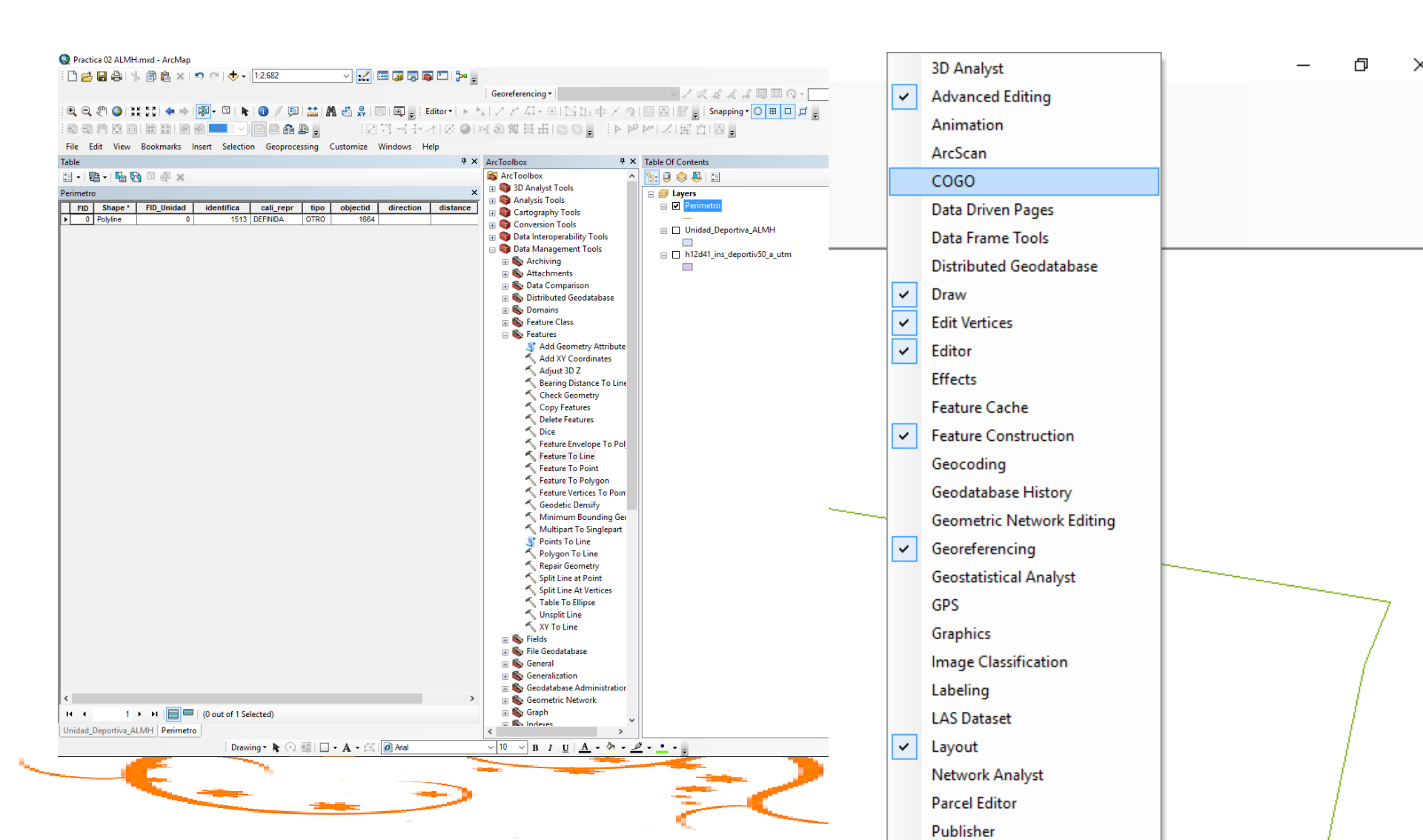

Buscar el icono de Editor y comenzar a editar Perímetro.

Seleccionar perímetro.

Seleccionar la opción de Split into COGO lines y dar OK

La tabla se llenara de manera automática con los datos

Guardar la edición de Perímetro.

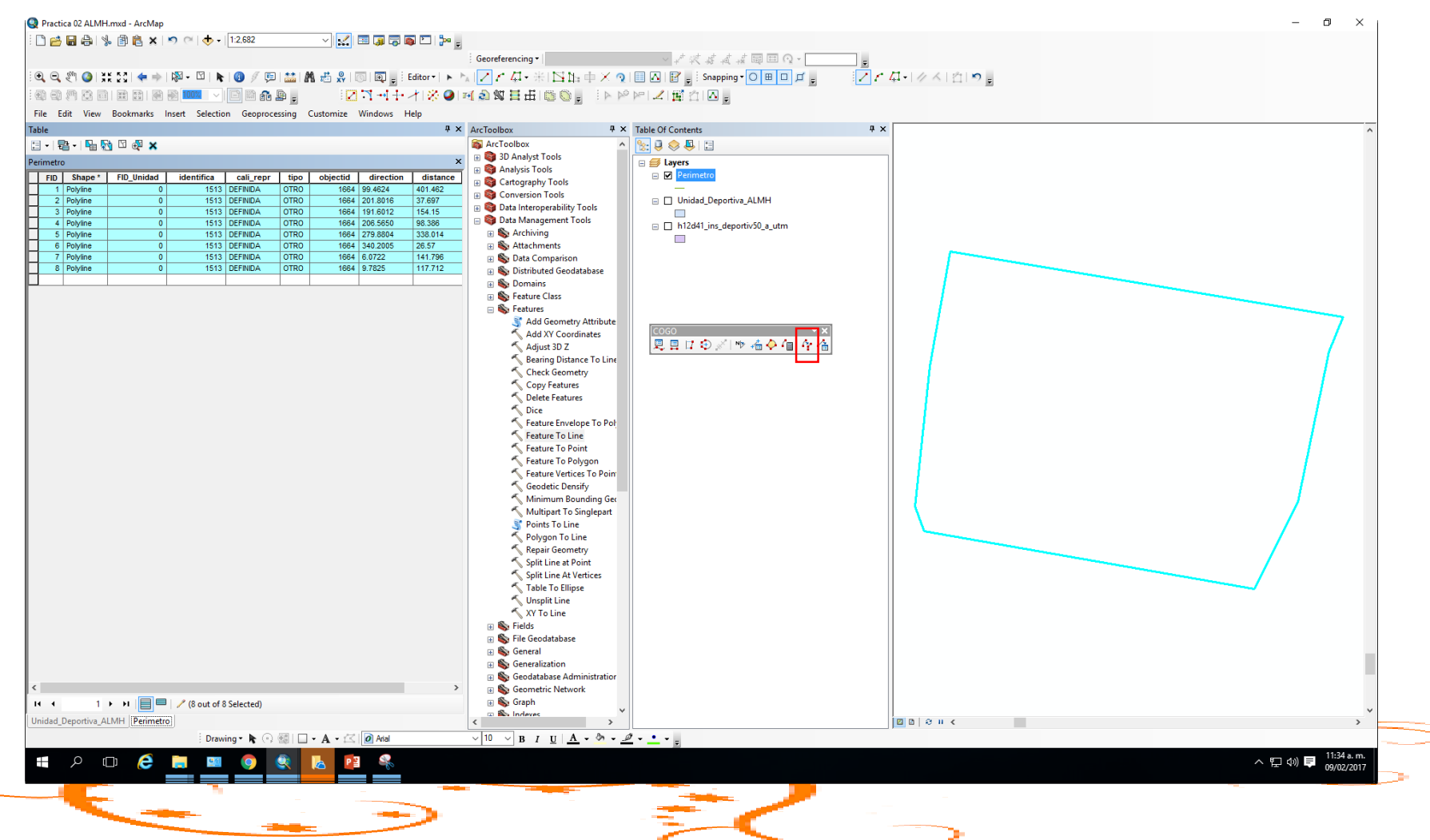

Para obtener las coordenadas debemos de generar vértices de Perímetro. ArcToolbox / Data Managment Tools / Features / Feature To Point

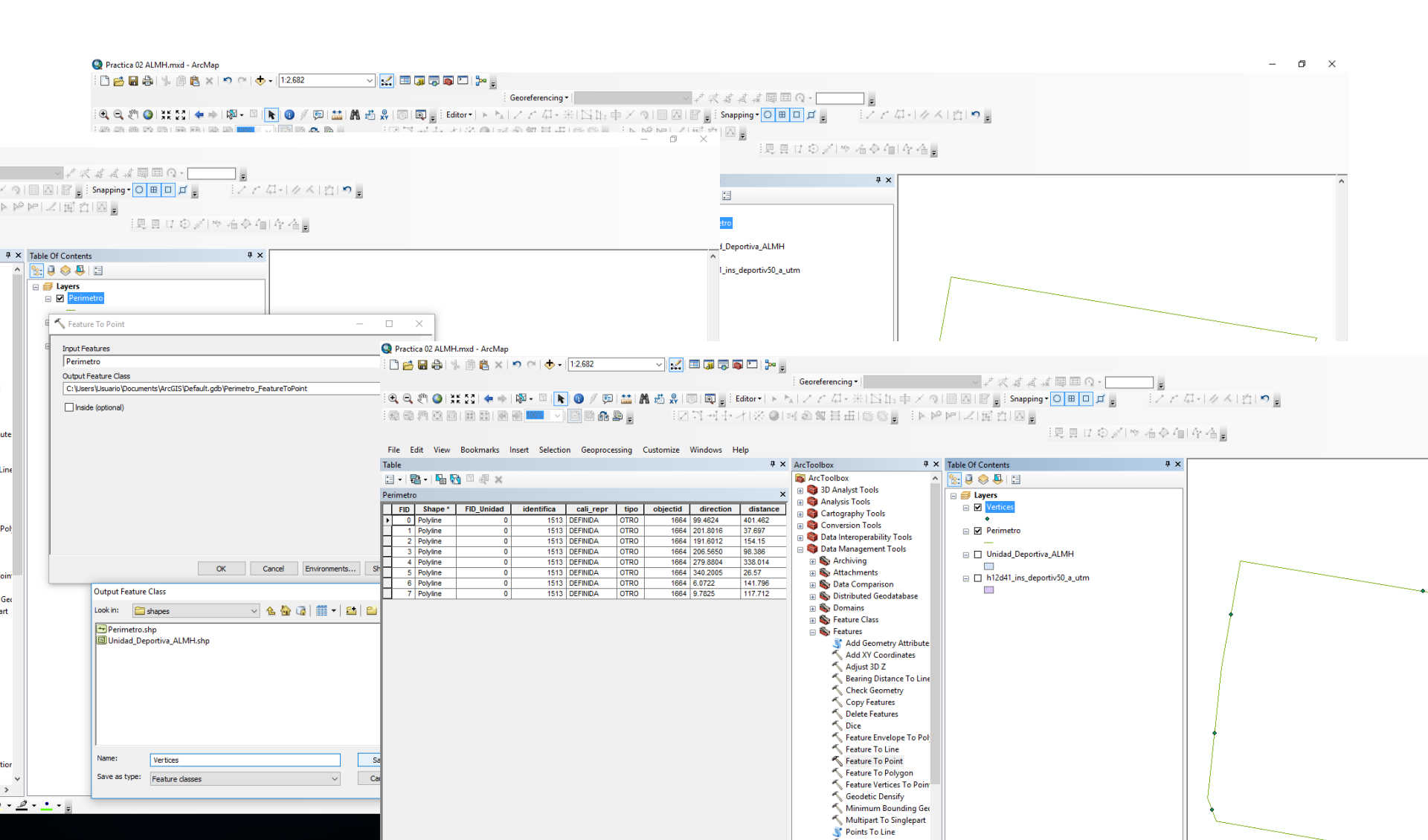

Abrir la tabla de Atributos de Vértices para ver que se generan las columnas de las coordenadas automáticamente con la opción:

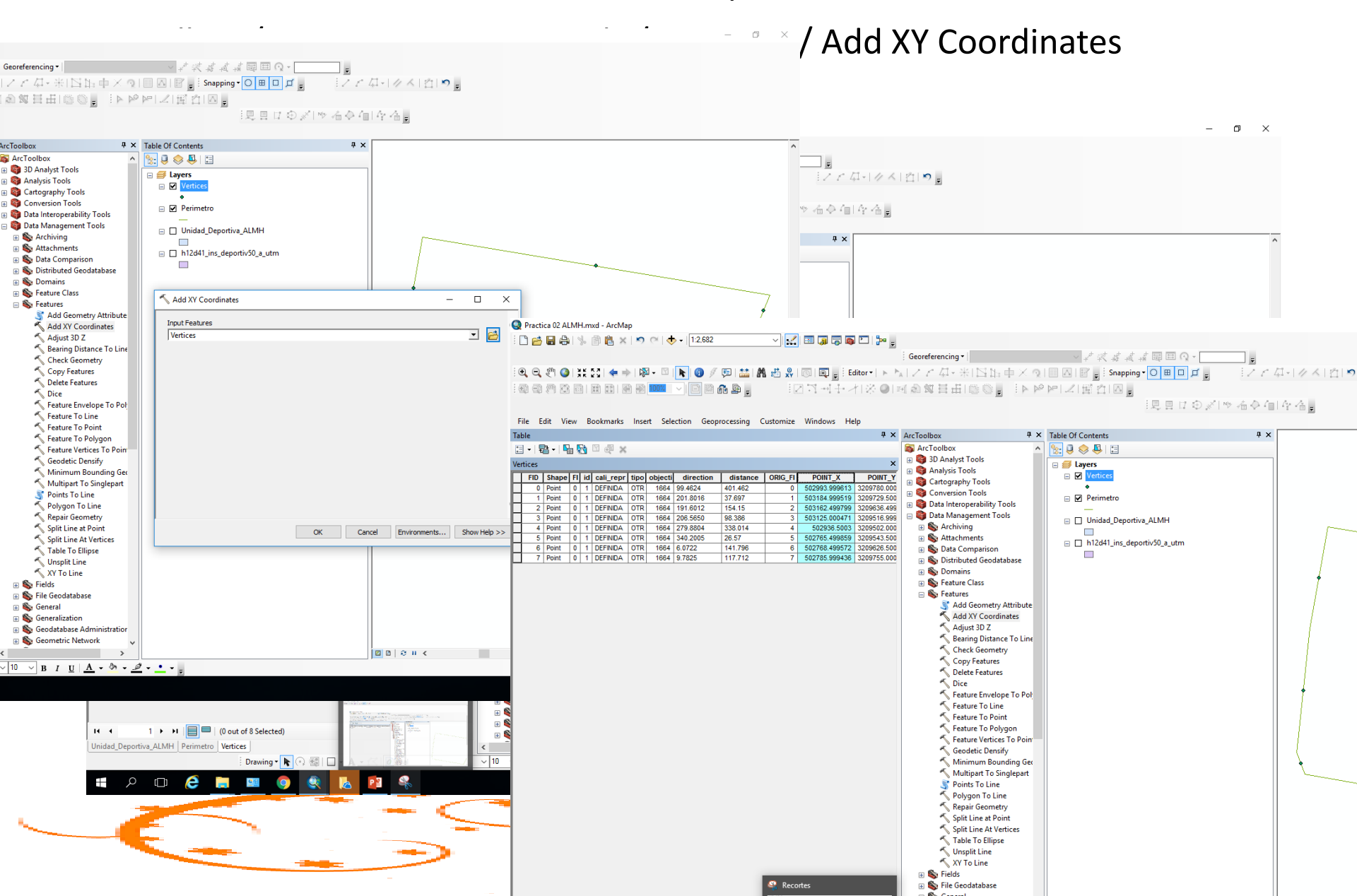

## Colocar etiquetas

## Expresion: [direction] &""" & "," & [distance] &"m"

[direction] &"°" & vbnewline & [distance] &"m"

| Q         Practice 02 ALMH.mvd ArcMap           I         Image: Section 1           I         Image: Section 1           I         Image: Section 1           I         Image: Section 1           I         Image: Section 1           I         Image: Section 1           I         Image: Section 1                                                                                                    | 682 		 (전 표 교 규 주 전 가 및                                                                                                    | ✓デズダズオ国国Q・<br>「<br>「<br>「<br>「<br>「<br>「<br>「<br>「<br>「<br>「<br>「<br>「<br>「                                                                                                    |            |                                                                    |
|----------------------------------------------------------------------------------------------------|----------------------------------------------------------------------------------------------------|----------------------------------------------------------------------------------------------------|------------|--------------------------------------------------------------------|
| Table         Image         Total         Image         Total         Image <t< td=""><td>4 × Actoolox       ion     distance     ORIC_FI     FOINT_X       ion     distance     ORIC_FI     FOINT_X       ion     distance     ORIC_FI     SOB14.69513     20072.601       ion     distance     ORIC_FI     SOB14.69513     20072.601       ion     distance     ORIC_FI     SOB14.69513     20072.601       ion     distance     ORIC_FI     SOB14.69513     20072.601       ion     distance     distance     ORIC_FI       ion     distance     SOB14.69513     20072.601       ion     distance     distance     Distance       ion     distance     Sob14.246710     20083.6469       ion     distance     distance     Distance       ion     distance     sob12.00011     20087.5001       ion     distance     sob12.00011     ion       ion     distance     sob12.0001     ion       ion     distance     sob12.0001     ion       ion     distance     isolation     distance       Layer Properties     General     Source     Solation       General     Source     Solation     distance       I bable features in this layer     Method:     Label all the features the same way.</td><td>Image: Second second second</td><td></td><td>0<br/>U<br/>U<br/>U<br/>U<br/>U<br/>U<br/>U<br/>U<br/>U<br/>U<br/>U<br/>U<br/>U</td></t<> | 4 × Actoolox       ion     distance     ORIC_FI     FOINT_X       ion     distance     ORIC_FI     FOINT_X       ion     distance     ORIC_FI     SOB14.69513     20072.601       ion     distance     ORIC_FI     SOB14.69513     20072.601       ion     distance     ORIC_FI     SOB14.69513     20072.601       ion     distance     ORIC_FI     SOB14.69513     20072.601       ion     distance     distance     ORIC_FI       ion     distance     SOB14.69513     20072.601       ion     distance     distance     Distance       ion     distance     Sob14.246710     20083.6469       ion     distance     distance     Distance       ion     distance     sob12.00011     20087.5001       ion     distance     sob12.00011     ion       ion     distance     sob12.0001     ion       ion     distance     sob12.0001     ion       ion     distance     isolation     distance       Layer Properties     General     Source     Solation       General     Source     Solation     distance       I bable features in this layer     Method:     Label all the features the same way.                                                                                                    | Image: Second second second |            | 0<br>U<br>U<br>U<br>U<br>U<br>U<br>U<br>U<br>U<br>U<br>U<br>U<br>U |
| < I ← 0 → → I = ← (0 out of 8 Select<br>Unidad_Deportiva_ALMH   Perimetro   Vertices<br>; Drawing                                                                                                    | a)<br>a)<br>b) Arel<br>c) Arel<br>c) Arel<br>c) B I U A<br>c) B I U A<br>c) Arel<br>c) B I U A<br>c) Arel<br>c) Concention<br>c) Concention<br>c) Con | istration                                                                                                    | 2 D C II < | へ 版 句 <b>早</b> 1200 p.m.<br>99/02/2017 7                           |